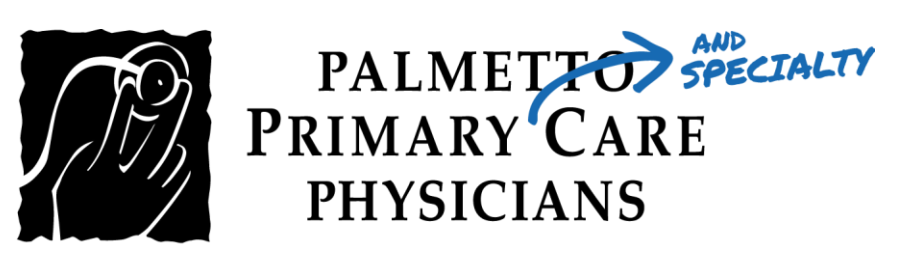

## PATIENT GUIDE:

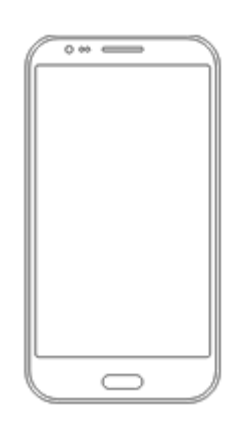

How to Log into your Televisit Appointment using the Healow App

Healow TeleVisits offer a unique and intuitive experience for patients, while offering physicians integrated access to the same clinical tools used in the office.

Requirements for Televisit Appointments:

- Google Chrome or Mozilla Firefox internet browsers
- If using a desktop webcam and speakers / microphone

<u>Step 1:</u> Download the Healow app on your phone and search for our practice by entering the practice code: CGJJCA. Click the "Search" button.

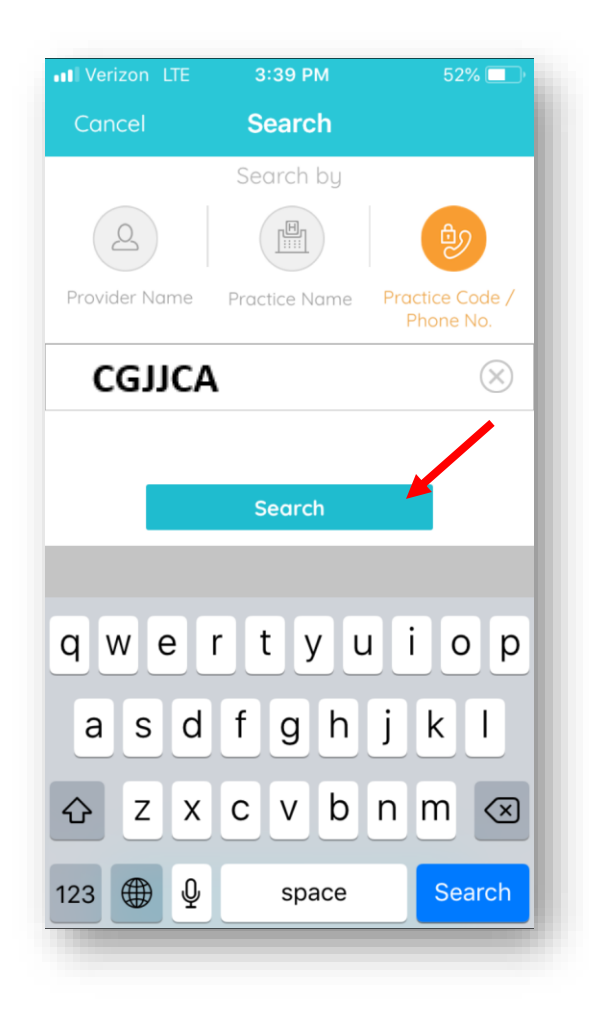

<u>Step 2:</u> You will now see our practice name. Click on the name of the Practice to choose it.

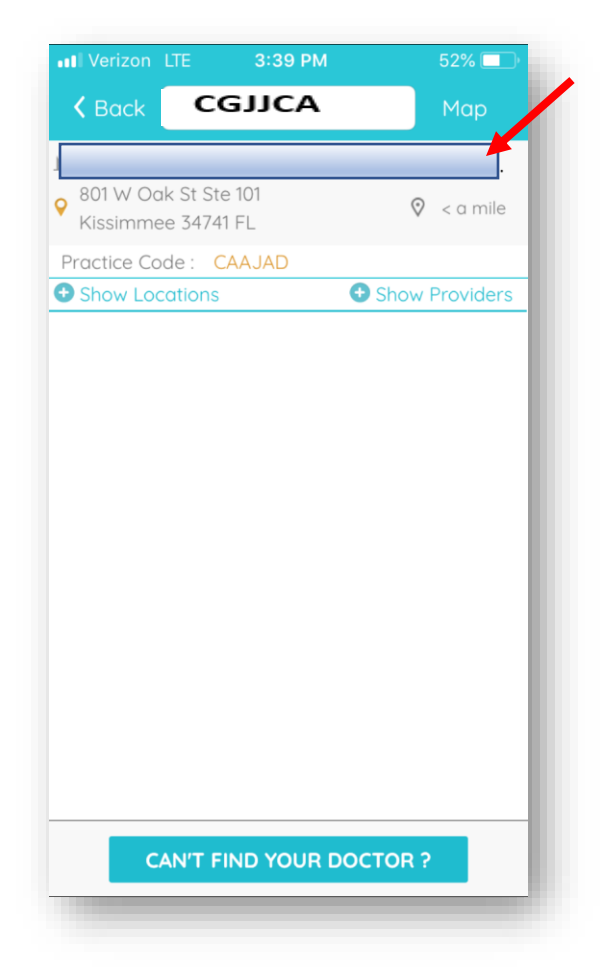

<u>Step 3:</u> Log into Healow app with your patient portal credentials.

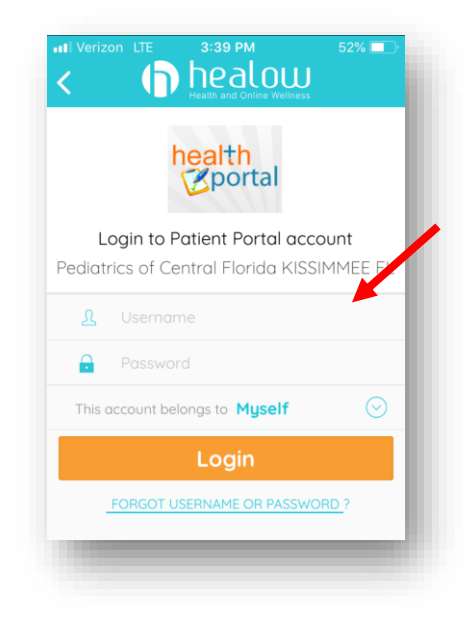

<u>Step 4:</u> Click on the appointments tab on Healow app.

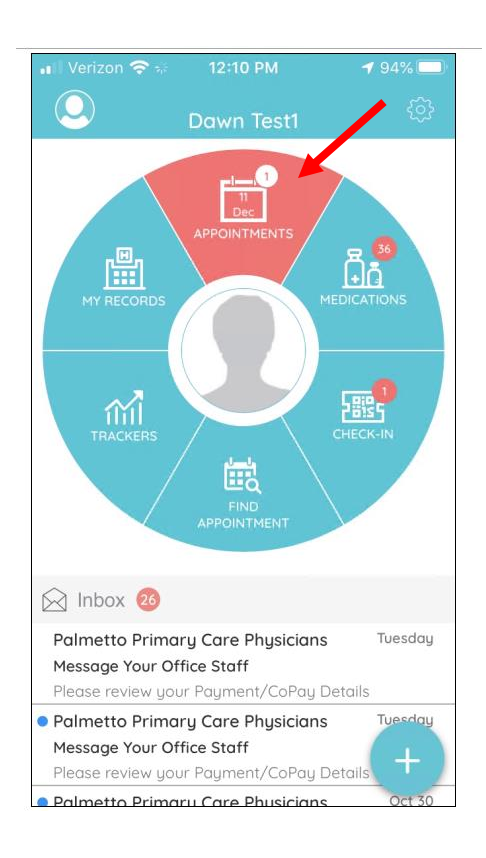

<u>Step 5:</u> In the My Appointments section, click on the TeleVisit icon under the appointment time.

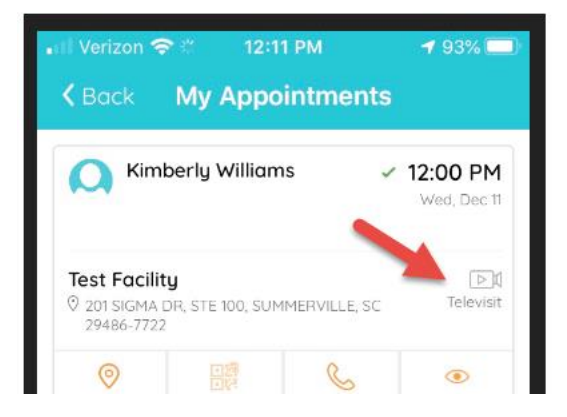

<u>Step 6:</u> Click on the Start TeleVisit button on the bottom of the screen.

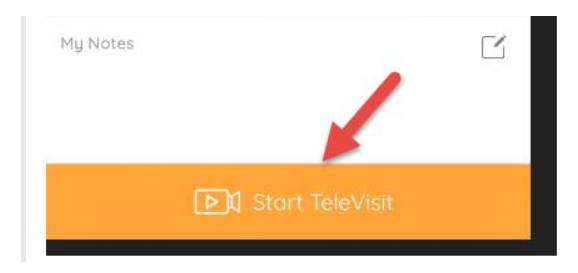

<u>Step 7</u>: Answer a questionnaire and click on Submit Questionnaire to move on to the next step.

| III Verizon LTE                                    | 3:17 PM                                | 52% 🔲                   |
|----------------------------------------------------|----------------------------------------|-------------------------|
| K Back Ques                                        | tionnaire and                          | Vitals                  |
| 1                                                  | FeleVisit-new                          |                         |
| Please ans                                         | wer the question                       | s below                 |
| TeleVisit Consent                                  |                                        |                         |
| 1. I agree to par<br>consultation ar<br>per visit. | rticipate in a Te<br>nd to pay startii | leVisit<br>ng from \$35 |
| Yes - to continu                                   | e to see provider                      | 0                       |
| No - provider w                                    | ill not join the Tel                   | eVisit                  |
| Reason for visit                                   |                                        |                         |
| 2. Reason for vi                                   | isit                                   |                         |
| I have headach                                     | e today                                |                         |
| Today Symptoms                                     |                                        |                         |

<u>Step 8:</u> Enter your vitals, click on Submit Vitals to move on to the next step.

| and Vitals | in |
|------------|----|
| 3          | in |
| 3          | in |
| 3          | in |
|            |    |
|            |    |
|            |    |
|            |    |
| 65         |    |
|            |    |
|            |    |
|            | 65 |

<u>Step 9:</u> Once vitals have been submitted, click on Start TeleVisit

| Back                  | 3:18 PM<br>Ready?                                    | 52% 💻                |
|-----------------------|------------------------------------------------------|----------------------|
| L                     |                                                      |                      |
|                       | Start TeleVisit                                      |                      |
| The "Tele<br>and Vite | Visit-new" Ques<br>Ils have been su<br>successfully. | tionnaire<br>bmitted |
| Review (              | Questionnaire an                                     | d Vitals             |

<u>Step 10:</u> Once you click Start TeleVisit, your doctor will be notified that you are ready for the visit. You will then be connected to your doctor.

| 📶 Verizon 🗢 🌣     | 12:13 PM        | <b>4</b> 92% 🗖 |
|-------------------|-----------------|----------------|
| <b>K</b> Back Kim | berly William   | 15             |
|                   |                 |                |
|                   | 0               |                |
|                   | + + +           |                |
| +                 | (°) +           |                |
| N.                | Vaiting for     |                |
|                   | valuing for     |                |
| Kimberly          | Williams to     | o join         |
|                   | •               |                |
|                   |                 |                |
| Арра              | pintment Tir    | ne             |
|                   |                 |                |
|                   |                 | $\bigcirc$     |
| Dec 11,Wed 20     | 019 12          | :00 PM         |
|                   |                 |                |
|                   |                 |                |
| Ouosti            | oppgiro (Vitals | ontorod        |
| Question Question |                 | entereu        |

<u>Please Note:</u> You will need to allow speaker and camera access for the Healow App. If you have missed this step, please follow the directions on the next page. If this step is missed while starting the Televisit, you can go to your Settings (ios):

| Se           | ettings                        |                |
|--------------|--------------------------------|----------------|
| 9            | Search                         | V              |
|              | Apple ID, iCloud, iTunes & App | > Store        |
| Appl         | e ID Suggestions               | 0>             |
| Finis        | h Setting Up Your iPhone       | •              |
| €            | Airplane Mode                  | 0              |
| ?            | Wi-Fi No                       | ot Connected > |
| *            | Bluetooth                      | On >           |
| (rps)        | Cellular                       | >              |
| ନ୍ଦ          | Personal Hotspot               | Off >          |
|              | Notifications                  | >              |
| <b>(</b> 10) | Sounds & Haptics               | >              |
| C            | Do Not Disturb                 | >              |
| R            | Screen Time                    | >              |

Scroll to the bottom of Settings and locate the Healow App. Click on the APP to enter settings. Then turn on Camera and Microphone.

| 4:09           |               | att LTE 💽 |
|----------------|---------------|-----------|
| Settings       | Healow        |           |
| LLOW HEALOW TO | ACCESS        |           |
| Location       |               | Never >   |
| 0 Microphone   | 9             |           |
| 🙆 Camera       |               |           |
| 💦 Siri & Seard | ch            | >         |
| Notification   | IS            | >         |
| Background     | d App Refresh |           |
| 🖤 Cellular Da  | ta            |           |

If you should have any questions, please call your physician's office directly.